# Recept-Tár

Étel Recept Nyilvántartó Program

# V2.0.0.0

# Bemutató Verzió

Felhasználói Kézikönyv

Készítette: Szűcs Zoltán.

2536 Nyergesújfalu, Pala u. 7.

Tel \ Fax: 33-355-712.

Mobil: 30-529-12-87.

E-mail: info@szis.hu

Internet: <u>www.szis.hu</u>

Skype: szucsz.szis

# <u>Tartalomjegyzék</u>

| Néhány szóban a programról                          | 4  |
|-----------------------------------------------------|----|
| Néhány szóban a programról                          | 4  |
| A program működése és funkciói                      | 5  |
| Étel receptek felvétele                             | 6  |
| Étel receptek módosítása                            | 7  |
| Étel receptek törlése                               | 8  |
| Étel receptek keresése                              | 9  |
| Étel receptek szűrése                               | 10 |
| Étel receptek nyomtatása                            | 11 |
| Törlés véglegesítés                                 | 12 |
| Törlés visszaállítás                                | 13 |
| Adatállományok újraindexelése                       | 14 |
| Információk az adatállományokról                    | 15 |
| Étel receptek megoszlása étel típusa szerint        | 16 |
| Étel receptek megoszlása jellemző hozzávaló szerint | 17 |
| Mentés készítése az adatállományokról               | 18 |
| Mentett adatállományok visszaállítása               | 19 |
| Mentési napló megtekintése                          | 20 |
| Segítség – Program használatának leírása            | 21 |
| Frissítés                                           | 22 |
| Névjegy – Program bemutatkozása                     | 23 |

#### Néhány szóban a programról

A program segítségével a mindennapokban használt ételreceptjeink tárolhatók el visszakereshető, szűrhető és nyomtatható formában.

Az adattárolás jól felépített, esztétikus és logikus formában történik. Megadhatók az ételek általános adatai, hozzávalóik adatai és az elkészítésük leírása. Minden egyes hozzávalóhoz szöveges megjegyzés fűzhető.

Az adatállományokról nagyon egyszerűen biztonsági mentés készíthető (egy ZIP tömörítvény állományba), melyet akár jelszóval is lehet védeni. A mentett adatok szintén nagyon egyszerűen visszaállíthatók. Az elvégzett mentési műveletekről napló készül, ez megjeleníthető.

A program kezelése egyszerű, nem igényel számítástechnikai szakképzettséget. Minden elemhez segítő címke van társítva és az állapotsorban is az elemre vonatkozó információk jelennek meg.

A menüsor alatt egy kattintással elérhető a program minden egyes gyakran használt funkciója.

A menüben azok a funkciók találhatók meg, melyek a karbantartáshoz, statisztikai információkhoz kellenek.

Ebben a bemutató verzióban minden funkció teljes értékűen működik, a korlátot csak a maximum 20 tárolható ételrecept jelenti.

#### <u>Amennyiben a program elnyerte tetszését kérem, rendelje meg a teljes értékű</u> <u>verziót, melyben semmilyen korlátozás sincs, 100 halétel receptje pedig előre</u> <u>berögzítésre került.</u>

#### A program működése és funkciói

A program gyakran használt funkciói (Adat felvétel – módosítás – törlés, keresés, nyomtatás és szűrés) egy egérkattintással elérhetők a menüsor alatti eszköztáron.

A menüből azok a funkciók hívhatók meg, melyek az összes adat karbantartására, statisztikájára valamint a program működésére vannak hatással.

A menüsor és eszköztár alatt megtalálhatók az étel receptek táblázatos formában és a leírásaik.

| 👃 Étel receptek - Bemutató verzió:                                                                                                    |                                                                                                    |                                                                                                    |                                                           |     |
|----------------------------------------------------------------------------------------------------|----------------------------------------------------------------------------------------------------|----------------------------------------------------------------------------------------------------|-----------------------------------------------------------|-----|
| Adatbázis karban:artás Statisztika Archiválás Információ Be                                                                                                    | fejezés                                                                                                    |                                                                                                    |                                                           |     |
|                                                                                                    | el 👔 Módosítás 🕺 🙀 Törlés                                                                                                    | Tárolva<br>10                                                                                                    | 🖌 Befejez                                                 | .és |
| Név                                                                                                    | Étel típus                                                                                                    | Jellemző hozzá                                                                                                    | ivaló                                                     | ~   |
| Afrikai harcsa fehérborban                                                                                                    | Halétel /                                                                                                    | Afrikai harosa                                                                                                    |                                                           |     |
| Almás sügér                                                                                                    | Halétel                                                                                                    | Sügér                                                                                                    |                                                           |     |
| Amurpaprikás bográcsban                                                                                                    | Halétel                                                                                                    | Amur                                                                                                    |                                                           |     |
| Angolna édesköménymártásban                                                                                                    | Halétel /                                                                                                    | Angolna                                                                                                    |                                                           |     |
| Balin aprópecsenye                                                                                                    | Halétel                                                                                                    | Balin                                                                                                    |                                                           |     |
|                                                                                                    |                                                                                                    |                                                                                                    |                                                           | ~   |
|                                                                                                    |                                                                                                    |                                                                                                    | >                                                         |     |
|                                                                                                    |                                                                                                    |                                                                                                    |                                                           |     |
| Név H                                                                                                    | tozzávalók                                                                                                    |                                                                                                    |                                                           | 12  |
| Afrikai harcsa fehérborban                                                                                                    | Név                                                                                                    | Mennyiség                                                                                                    | Mennyisé                                                  |     |
| fulles.                                                                                                    | Brandy                                                                                                    | 0,5                                                                                                    | dl                                                        |     |
|                                                                                                    | Fokhagyma                                                                                                    | 2                                                                                                    | gerezd                                                    |     |
| Halerei                                                                                                    | Gomba                                                                                                    | 12                                                                                                    | dkg                                                       |     |
| Jellemző hozzávaló                                                                                                    | Harcsafilé                                                                                                    | 70                                                                                                    | dkg                                                       |     |
| Afrikai harcsa                                                                                                    | Liszt                                                                                                    | 5                                                                                                    | dkg                                                       |     |
|                                                                                                    | Örölt bors                                                                                                    | 0                                                                                                    | izlés szer.                                               |     |
| Elkészítési idő Nehézség Energia tart.                                                                                                    | Petrezselym zöldje                                                                                                    | 1                                                                                                    | csomag                                                    | Y   |
| 90 3 0                                                                                                    | <                                                                                                    |                                                                                                    | >                                                         |     |
| Elképítés                                                                                                    |                                                                                                    |                                                                                                    |                                                           |     |
| A halfiléket szeletekre vágjuk, sózzuk, félretesszük, hogy a só átj<br>fokhagymát szétzúzzuk, A vajat a liszt felével összegyúrjuk és hű<br>zsírban elősütjük, lapos tűzálló tálba vagy tepsibe tesszük.<br>A sütőzsírban a hagymát üvegesre pirítjuk, hozzáadjuk a gombát,<br>brandyvel, Kiforraljuk, az elősütött halezeletekre öntjük, és lefedvi<br>léből, tálra helyezzük és melegen tartjuk. A levet a vajas liszttel be<br>állandóan keverjük. A besűrített mártással a szeletekel bevonjuk, | árja. A vöröshagymát és a petrezselymet finomra v<br>tőbe tesszük. A halszeleteket lisztbe mártjuk, mind<br>, a petrezselymet, a fokhagymát, sózzuk, borsozzu<br>e sütőben készre sütjük. A szeleteket óvatosan k<br>esűrítjük (a forró lébe apró goyókat formázva lass<br>, párolt rizst vagy bármilyen párolt zöldséget adhat | vágjuk, a gombát<br>Ikét oldalát a felh<br>Iv, felöntjük a bor<br>Ivesszük a pároló<br>an adagoljuk), kö<br>unk hozzá. | lereszeljük, a<br>evített<br>ral és a<br>fűszeres<br>zten | X   |
|                                                                                                    |                                                                                                    | 2012.04.2                                                                                                    | 25. 17:43:52                                              |     |

1. ábra - Program használata

# Étel receptek felvétele

Az eljárás a "Felvétel" nyomógombra klikkelve hívható meg. Segítségével tárolhatók el az adatok az adatállományokban.

| 11                                                     | 1                                          |                                 | Tárolt átolak           | ezómo                          |                     |
|--------------------------------------------------------|--------------------------------------------|---------------------------------|-------------------------|--------------------------------|---------------------|
| <b>~€11</b> Tárol                                      | 🗳 Elvet                                    |                                 | 10                      | szania                         | V Befejezés         |
| év                                                     | É:el típu                                  | s                               | Jellemző hozzával       | ó Elki idő Neh                 | iézség Ehergialta   |
| úrófelfúj:                                             | Sütemé                                     | ny                              | Tehéntúró               | • 60 3                         | •                   |
| ozzávaló neve                                          | Mennyisé                                   | g Menny.e                       | gység Egyéb             |                                |                     |
| iszt                                                   | 0.02                                       | evőkaná                         |                         |                                | <b>5</b>            |
|                                                        |                                            | 1                               | ( build                 |                                |                     |
| ozzávalók<br>Teore                                     |                                            |                                 |                         | - (                            |                     |
| Név                                                    |                                            | Menny.                          | Menny. egység           | Egyéb                          | 2                   |
| Cukor                                                  |                                            | 15                              | dkg                     |                                |                     |
| Félzsíros tehéntúró                                    |                                            | 25                              | dkg                     |                                |                     |
| Mazsoa                                                 |                                            | 10                              | dkg                     |                                |                     |
| Narancs                                                |                                            | 1                               | darab                   |                                |                     |
|                                                        |                                            |                                 |                         |                                | >                   |
|                                                        |                                            |                                 |                         |                                |                     |
|                                                        |                                            |                                 |                         |                                |                     |
| keszites                                               |                                            |                                 |                         |                                |                     |
| , tehéntűrőt áttorjuk, a ma<br>nijmöleszt keckákra vág | azsolát megmossuk.<br>jiuk A tojásovat szá | , szárát leszei<br>itválasztiuk | djuk. A narancsot meghá | amozzuk, sárga héjából egy kev | eset lereszelünk, a |
| учноказт коскакта уау                                  | ijuk. A tujasukat sze                      | rvaiaszijuny                    |                         |                                |                     |
|                                                        |                                            |                                 |                         |                                |                     |
|                                                        |                                            |                                 |                         |                                |                     |
|                                                        |                                            |                                 |                         |                                |                     |
|                                                        |                                            |                                 |                         |                                |                     |

2. ábra - Étel recept adatok felvétele

Értelemszerűen meg kell adni az adatokat, a név és az étel típusa kötelezően megadandó. A hozzávalókat soronként lehet megadni, majd a lefelé mutató kéz segítségével tárolhatók. Hozzávalót törölni a táblázaton jobb egérgombbal klikkelve lehet. Az elkészítés mezőben szövegesen le kell írni az elkészítés műveleteit.

A "Tárol" gombbal lehet az adatokat az adatállományokba rögzíteni, az "Elvet" gomb hatására törlődnek az eddig megadott adatok, új receptet lehet felvenni.

# Étel receptek módosítása

A funkció a "Módosítás" nyomógombra klikkelve hívható meg. Segítségével a már tárolt adatok módosíthatók szükség szerint.

| 🖘 Módosít 🔤 🖉                   | Elvet               | N             | Tárolt ét                  | elek száma<br>10                                                     | Befejezés            |
|---------------------------------|---------------------|---------------|----------------------------|----------------------------------------------------------------------|----------------------|
| év<br>itromos mandulás hal      | Étel típus          |               | Jellemző hozzával          | ó Elkiidő Nel                                                        | hézség Energia tart. |
|                                 | Indexer             |               |                            |                                                                      | * 1                  |
| ozzávaló neve                   | Mennyiség           | Menny, e      | gység Egyéb                |                                                                      |                      |
|                                 | 13                  | 1             | <u> </u>                   |                                                                      | <u>_1</u> //         |
| ozzávalók<br>Telev              | T                   | Mannu         | Mannu anuséa               | Equáb                                                                |                      |
| Citrom                          |                     | menny.        | darah                      | Cyyeu                                                                |                      |
| Halfilé                         |                     | 8             | szelet                     | lehet más hal is                                                     |                      |
| Liszt                           |                     | 0             | szüks szer                 | ionot mas hans                                                       |                      |
| Olai                            |                     | 0             | szüks, szer.               |                                                                      |                      |
|                                 | 101                 |               |                            |                                                                      | >                    |
| 1.444.                          |                     |               |                            |                                                                      |                      |
| Reszites                        |                     | and to the    | المحصية المراجع المحص      | and days of the work light an are                                    | alsonnarastii ik. A  |
| elesleges lisztei lerázzuk róla | és kevés olajon     | szép pirosta  | sütjük. Ezután egymás i    | nandulaval elikevert lisztben me<br>mellé tesszük egy kivajazott tep | sibe. Mindegyik      |
| lére teszünk egyikis darabiv    | ajat és elosztjúk r | ajta a szelet | elt, kissé megpirítoti mar | ndulát, meglocsoljuk citromlével                                     | és 180 fokon         |
| iegsutjuk, vagy akar grillezhe  | quk is.             |               |                            |                                                                      |                      |
|                                 |                     |               |                            |                                                                      |                      |
|                                 |                     |               |                            |                                                                      |                      |

3. ábra - Étel recept adatok módosítása

A változtatások elvégzése után a "Módosít" gombbal lehet a recept változásait tárolni, vagy az "Elvet" gombbal a módosítások visszavonásra kerülnek, minden adatmező az eredeti értéket veszi fel.

Az étel nevét az "N" jelű segédgombbal lehet módosítani.

### Étel receptek törlése

A művelet a "Törlés" nyomógomb által hívható meg. Segítségével a már tárolt adatok törölhetők. A törlés nem végleges, a későbbiekben visszaállítható vagy végérvényesíthető.

| 🗐 Törlés                                 |                                                  | j           | Fárolt ételek száma<br>10 |                                       |                                    | Ве                               | efejezés   |
|------------------------------------------|--------------------------------------------------|-------------|---------------------------|---------------------------------------|------------------------------------|----------------------------------|------------|
| lév                                      | Étel típus                                       |             | Jellemző hozzával         | ó                                     | Elki idő Ne                        | ehézség Ene                      | rgia tart. |
| Csukagombóc                              | Halétel                                          |             | Csuka                     |                                       | 70                                 | 2                                | 0          |
| lozzávalók                               |                                                  |             |                           |                                       |                                    |                                  |            |
| Név                                      |                                                  | Menny.      | Menny. egység             | Egyéb                                 |                                    |                                  | ~          |
| Filézett csuka                           |                                                  | 40          | dkg                       |                                       |                                    |                                  |            |
| Őrölt bors                               |                                                  | 0           | izlés szer.               |                                       |                                    |                                  |            |
| Só                                       |                                                  | 0           | izlés szer.               |                                       |                                    |                                  |            |
| Tej                                      |                                                  | 1           | dl                        |                                       |                                    |                                  |            |
| <                                        |                                                  |             |                           |                                       |                                    |                                  | >          |
|                                          |                                                  |             |                           |                                       |                                    |                                  | <u></u>    |
| Ili Andréa                               |                                                  |             |                           |                                       |                                    |                                  |            |
| ikeszites<br>A Ciázan az dezt lada zitet |                                                  | 120         |                           | 0. 211.2                              | Litter and Zoorall                 | 1.2010-1200-01                   |            |
| vajjal, sóval, őrölt borssal. H          | lűtőben legalább 1 ó                             | rát pihente | tjük. Púpozott evőkanál   | nyi adagokból g                       | pmbócokat va                       | agy henger ala                   | ikú        |
| udacskákat formálunk, bős                | séges, lobogó, sós vi<br>k feliéttek a vía tetei | zben kifőz  | zük. Egyszerre csak 4 -   | 5 gombócot mei<br>piertotilik, és kir | ítsünk a vízbe<br>valazott tílaált | e, hogy összel<br>á tálba rakiuk | ne         |
| Amíg az újabb adag kifő, m               | elegen tartjuk. Végül                            | megszórju   | ik apró vajdarabokkal, é  | s 10 percre forrá                     | i sütőbe tesszi                    | uk. Kínálhatjul                  | <          |
| mártással.                               |                                                  |             |                           |                                       |                                    |                                  |            |
|                                          |                                                  |             |                           |                                       |                                    |                                  |            |

#### 4. ábra - Étel recept adatok törlése

Az ablakban megjelennek a recept adatai, melyek itt nem módosíthatók. A "Törlés" gomb törli a megjelenített adatsorok köréből az étel adatait.

A törölt adatok az adatbázis karbantartás menüben visszaállíthatók, vagy véglegesen eltávolíthatók az adatbázisból.

# Étel receptek keresése

A receptek között keresni a nevük alapján lehet a "K" jelű segédgomb által hívott eljárással.

| Név                    |        |                    | Étel tipus    |          | Jellemző hozzávaló | ~  |
|------------------------|--------|--------------------|---------------|----------|--------------------|----|
| Bundás menyhal         |        |                    | Halétel       |          | Menyhal            |    |
| Citromos mandulás hal  |        |                    | Halétel       |          | Ponty              |    |
| Csomagolt sült halfilé |        |                    | Halétel       |          | Dévérkeszeg        |    |
| Csuka tormásan         |        |                    | Halétel       |          | Csuka              |    |
| Csukagombóc            |        |                    | Halétel       |          | Csuka              |    |
| -                      |        |                    | - Acatomic in |          |                    | *  |
| <                      | 🕹 Étel | keresése:          |               |          |                    | >  |
| Név                    |        | Tárolt étele<br>10 | ek száma      | <b>√</b> | Befejezés          | e  |
| Csomagolt sült halfilé | -      |                    | ·             |          |                    | ^  |
| Étel típus             | Név    |                    |               |          |                    |    |
| Halétel                | Csom   | a                  |               |          |                    | -1 |
| Jellemző hozzávaló     |        |                    | _             |          | al is              |    |
| Dévérke::zeg           |        |                    | 0.5           | csomag   |                    |    |
|                        |        |                    | 15            | dkg 👘    |                    |    |
| Elkészítési idő Nehézs | ég     | Energia tart.      | -             | csomag   |                    | ~  |
| 60                     | 3      | 0                  | <             |          |                    | >  |
| Elkészítés             |        |                    |               |          |                    |    |
|                        |        |                    |               |          |                    |    |

5. ábra - Étel recept adatok keresése

A keresett recept nevét gépelve a rekordmutató automatikusan a hozzá legközelebb eső adatrekordra áll rá. Amennyiben nincs a megadott néven étel recept, úgy a rekordmutató marad a megadotthoz legközelebb eső ételrecept adatsorán.

# Étel receptek szűrése

A megjelenítendő ételreceptek körét a jellemző hozzávaló és az étel típusa szerint lehet szűrni.

| 🌡 Ételek szűrése:                                                          |                          |               |
|----------------------------------------------------------------------------|--------------------------|---------------|
| E Beállít                                                                  | Szűrés<br>Kikapcsolva    | V Befejezés   |
| <ul> <li>✓ Jellemző hozzávaló -&gt;</li> <li>✓ Étel típus -&gt;</li> </ul> | = 💌 Ponty<br>= 💌 Halétel | •<br>•        |
| Bekapcsolva                                                                |                          | C Kikapcsolva |

6. ábra - Étel recept adatok szűrése

A jelölő négyzetben kell megjelölni, hogy melyik feltételt kívánjuk alkalmazni. Mindkettő esetén azok az adatrekordok jelennek meg, melyek mindkét feltételnek együttesen megfelelnek. Meg kell adni a kívánt relációt és a hozzá tartozó értéket. A "Bekapcsolva" jelölés választása esetén a szűrési feltétel bekapcsolásra kerül, csak azok az adatsorok jelennek meg, melyek a feltételnek eleget tesznek.

A "Kikapcsolva" jelölés választása esetén a már beállított feltétel törlődik, újra megjelenik az összes adatrekord.

# Étel receptek nyomtatása

Egy étel elkészítéséhez való receptjét az "N" jelű segédgombbal hívott riporttal lehet kinyomtatni.

|                                                                      |                                   | Almás sügér<br>/Tárolt Étel Adatai/                |
|----------------------------------------------------------------------|-----------------------------------|----------------------------------------------------|
| Név: Almássügér                                                      |                                   |                                                    |
| Jellemző hozzávaló: Sügér                                            |                                   |                                                    |
| Elkészítési idő (perc): 60                                           | Nehézsé                           | gi fok: 3                                          |
| Hozzávalók - 10                                                      |                                   |                                                    |
| Név                                                                  | Menny.                            | Menny. egys .                                      |
| Alma                                                                 | 3                                 | darab                                              |
| Bors                                                                 | 0                                 | izlés szer.                                        |
| Citrom lé                                                            | 0                                 | izlés szer.                                        |
| Liszt                                                                | з                                 | evőkanál                                           |
| Olaj                                                                 | 1                                 | evőkanál                                           |
| Őrölt fahély                                                         | 0                                 | izlés szer.                                        |
| Só                                                                   | o                                 | izlés szer.                                        |
| Sügérfilé                                                            | 60                                | dkg                                                |
| Vaj                                                                  | 3                                 | dkg                                                |
| Zölds ég                                                             | 1                                 | darab                                              |
| Elkészítés:                                                          |                                   |                                                    |
| Az almákat kimagozzuk, felszel<br>fahéjjal ízesítjük. A halat besózz | etəljük, majd 2<br>uk, beborsozzu | dkg megolvasztott vajb<br>k, majd a lisztbe forgat |

7. ábra - Étel recept adatok nyomtatása

A megjelenő riportban lehet megtekinteni a nyomtatási képet. Itt van lehetőség a nyomtató beállítására, ill. a nyomtató ikonra kattintva a tényleges papíron történő kinyomtatásra.

#### Törlés véglegesítés

Ezzel az eljárással lehet a korábban törölt adatrekordokat véglegesen eltávolítani az adatállományokból

Elérhető: Főmenü ► Adatbázis karbantartás ► Törlés véglegesítés.

| és:   |                   |                                                            |                                                                  |        |
|-------|-------------------|------------------------------------------------------------|------------------------------------------------------------------|--------|
| 🖞 Ala | aphelyzet         |                                                            | 🖌 🖌 Bef                                                          | ejezés |
|       |                   |                                                            |                                                                  |        |
|       |                   | - 1 - 1 - 1 - 1 - 1 - 1 - 1 - 1 - 1 - 1                    |                                                                  |        |
| 2     | Recept hozzávdók: | 22                                                         | Recept tmp:                                                      | 0      |
| 0     | Étel típus:       | 0                                                          | Segéd tábla:                                                     | 0      |
|       | és:               | és:<br>Alaphelyzet<br>2 Rocopt hozzóvdók:<br>0 Étel típus: | és:<br>Alaphelyzet<br>2 Rocopt hozzóvalók: 22<br>0 Étel típus: 0 | és:    |

8. ábra - Törlés véglegesítés

Ezt az eljárást időnként célszerű lefuttatni, mert amennyiben van korábban törölt adatrekord, amire már nincs szükség, azt törli az adatállományokból, ezzel is csökkentve azok fizikai méretét a meghajtón.

Az "Indul" gombbal hajtódik végre a művelet állapotáról a folyamatjelző sáv ad információt.

Az eljárás végeztével kijelzésre kerül, hogy melyik adattárból hány rekord lett végleges eltávolítva.

#### Törlés visszaállítás

Ezzel a funkcióval a korábban törölt adatrekordokat lehet visszaállítani az adatállományokban, ezzel ugyanúgy megtekinthetőek lesznek, mint törlés előtt. Véletlen törlés esetén is visszaállíthatók az adatok.

Elérhető: Főmenü ► Adatbázis karbantartás ► Törlés visszaállítás.

| Tortes vis        | szaállítás:   |             |
|-------------------|---------------|-------------|
| <b>€1</b> , Indul | 🖞 Alaphelyzet | 🖌 Befejezés |
|                   |               |             |
|                   |               |             |
| 4575 TC           |               |             |

9. ábra - Törlés visszaállítás

Az "Indul" gombbal hajtódik végre a művelet állapotáról a folyamatjelző sáv ad információt.

Az eljárás végeztével kijelzésre kerül, hogy hány törölt recept és recept hozzávaló adatrekord lett visszaállítva.

#### Adatállományok újraindexelése

Ezzel a művelettel az adatállományok logikai kapcsolati hibáit lehet orvosolni, ezért célszerű időnként lefuttatni.

Elérhető: Főmenü ► Adatbázis karbantartás ► Újraindexelés.

| 🏅 Adatállományok újra                                                                                                    | indexelése:                                                                                                    |                                                                                                    |             |
|----------------------------------------------------------------------------------------------------|----------------------------------------------------------------------------------------------------|----------------------------------------------------------------------------------------------------|-------------|
| 🗐 İndul 🗕 👲 i                                                                                                    | laphelyzet                                                                                                    | Újraindexelt táblák szána<br>6                                                                                                    | Befejezés   |
| Étel recept adattábla adatain.<br>Étel recept - hozzávalók adat<br>Étel recept - hozzávalók adat<br>Étel recept - hozzávalók tmp<br>Étel recept - hozzávalók tmp<br>Jellemző hozzávaló adattábla<br>Jellemző hozzávaló adattábla<br>Jellemző hozzávaló adattábla<br>Ételtípus adattábla adatainak<br>Étel típus adattábla adatainak<br>Segéd adattábla adatainak in<br>Segéd adattábla adatainak in<br>Fellépett hibák száma: 0 | k indexelése ren<br>ábla adatainak ir<br>ábla adatainak ir<br>adattábla adatain<br>adattábla adatain<br>adatainak indexe<br>adatainak indexe<br>indexelése<br>indexelése rend<br>dexelése rendber | dben megtörtént !<br>ndexelése<br>ndexelése rendben megtörtént<br>ak indexelése rendben megtört<br>elése<br>elése rendben megtörtént !<br>ben megtörtént !<br>n megtörtént ! | !<br>tént ! |

10. ábra - Adatállományok újraindexelése

Az "Indul" gombbal hajtódik végre a művelet állapotáról a szöveges mezőben kapunk információt.

Az eljárás végeztével kijelzésre kerül, hogy hány hiba lépett fel a művelet során.

#### Információk az adatállományokról

Ezzel az eljárással információt kaphatunk az adatállományok méretéről és a bennük tárolt adatrekordok számáról.

Elérhető: Főmenü ► Statisztika ► Adatállományok.

| Információk az adata     | illományokról:       |           |    |               |
|--------------------------|----------------------|-----------|----|---------------|
| Adatállományok Összesítő | 1                    |           |    |               |
| Receptek                 | <u> </u>             | 🛫 Választ | Re | ceptek        |
| Adatállomány             |                      |           |    |               |
| File: Recept.dbf         |                      |           |    |               |
| File méret [bát]: 1178   |                      |           |    |               |
| Utolso modositás dátuma: | 2012.04.25. 20:20:34 |           |    |               |
| Index állomány           |                      |           |    |               |
| File: Recept.mdx         |                      |           |    |               |
| File méret [bájt]: 6144  |                      |           |    |               |
| MEMO állomány            |                      |           |    |               |
| File: Recept.dbt         |                      |           |    |               |
| File méret [bát]: 9216   |                      |           |    |               |
|                          |                      |           |    |               |
| Adatok                   |                      |           |    |               |
| Tarolt rekordok szama:   | 8                    |           |    |               |
| Elérhető rekordok száma: | 8                    |           |    |               |
| LIGHICU ICKULUK SZAIIIA. | 0                    |           |    |               |
|                          |                      |           |    |               |
|                          |                      |           |    | 🖌 🖌 Befejezés |
|                          |                      |           |    |               |

11. ábra - információk az adatállományokról

Az adatállományok lapon kiválasztható, hogy mely adatállományról kérünk információt. Megjeleníti a fájlok fizikai méretét, a tárolt és a törölt rekordok számát.

Az összesítő lapon az összes adatállomány együttes információi jeleníthetők meg.

### Étel receptek megoszlása étel típusa szerint

Itt kimutatást készít a program, hogy milyen étel típushoz hány ételrecept adatai vannak eltárolva.

Elérhető: Főmenü ► Statisztika ► Ételek ► Étel típusok.

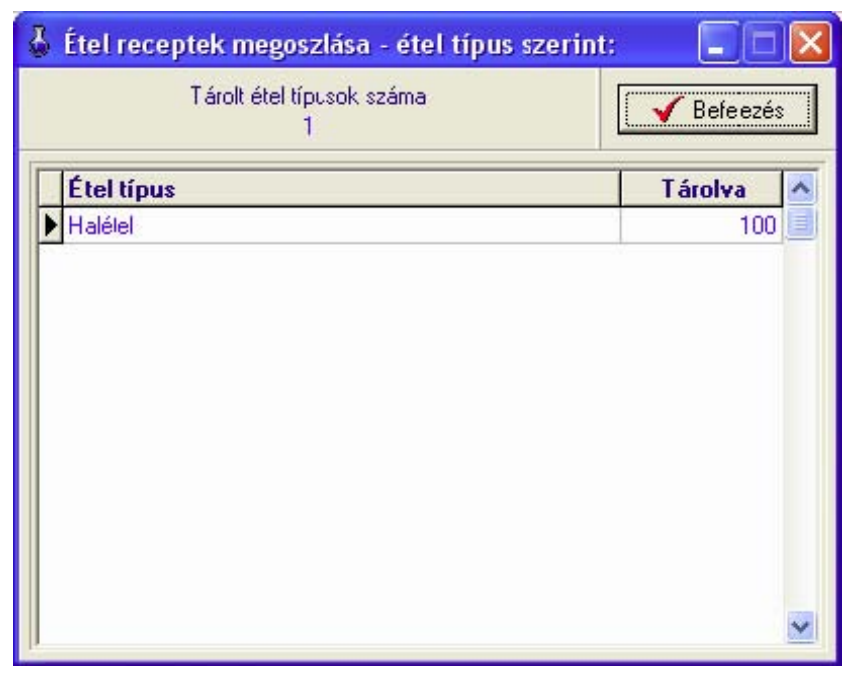

12. ábra - Étel receptek megoszlása étel típus szerint

# Étel receptek megoszlása jellemző hozzávaló szerint

Ez a kimutatás azt mutatja meg, hogy a tárolt ételrecept adatok milyen arányban oszlanak meg a jellemző hozzávaló szerint.

Elérhető: Főmenü ► Statisztika ► Ételek ► Jellemző hozzávaló.

| Étel receptek megoszlása - jell, hozzáv. szerint:<br>Tárolt jellemző hozzávalók száma<br>18 |           |  |
|---------------------------------------------------------------------------------------------|-----------|--|
| Jellemző hozzávaló                                                                          | Tárolva 🖉 |  |
| Afrikai harosa                                                                              | 2         |  |
| Amur                                                                                        | 4         |  |
| Angdha                                                                                      | 3         |  |
| Balin                                                                                       | 2         |  |
| Csuka                                                                                       | 9         |  |
| Dévérkeszeg                                                                                 | 8         |  |
| Fehér busa                                                                                  | 3         |  |
| Fogas súllő                                                                                 | 5         |  |
| Hal                                                                                         | 1         |  |
| Harcsa                                                                                      | 8         |  |
| Karikakeszeg                                                                                | 2         |  |
| Kecsege                                                                                     | 2 💊       |  |

13. ábra - Étel receptek megoszlása jellemző hozzávaló szerint

#### Mentés készítése az adatállományokról

Ezzel az eljárással az adatállományokról tetszőleges helyre biztonsági mentés készíthető, mely egy darab ZIP fájlban van, melyet akár jelszóval is lehet védeni.

Elérhető: Főmenü ► Archiválás ► Mentés készítése.

| 🌡 Mentés készítése                                  | az adatállományokról: |             |
|-----------------------------------------------------|-----------------------|-------------|
| Létrehozandó állor<br>Név: F:\Ete<br>Típus: ZIP áll |                       |             |
| Védelem<br>✓ Védelem<br>Jelszó                      | Jelszó megerősítése   |             |
| Eljárás<br>Akt. állomány:                           |                       | 100%        |
| Teljes eljárás:                                     |                       | 100%        |
|                                                     | 실 Alaphelyzet         | 🖌 Befejezés |

14. ábra - Mentés készítése az adatállományokról

A "Mappa" jelzésű segédgombbal ki kell választani a cél könyvtárat, ahová a mentett adatállományokat tartalmazó ZIP tömörítvény kerüljön.

Az "Indul" gombbal lehet magát az eljárást végrehajtani, állapotáról a folyamatjelző sávok adnak információt.

#### Mentett adatállományok visszaállítása

Ez a művelet az adatállományokat visszaállítja egy korábban elkészített biztonsági mentésből.

Elérhető: Főmenü ► Archiválás ► Mentés visszaállítása.

| 🌡 Mentett adatállományok visszaállítása:                                                               |             |
|----------------------------------------------------------------------------------------------------|-------------|
| Visszaállítandó állományokat tartalmazó tömörítvény<br>Név: F:\Etel_backup.zip<br>Típus: ZIP állomány. |             |
| Védelem<br>J✓ Védelem<br>Jelszó                                                                        |             |
| Akt. állomány:                                                                                         | 100%        |
| Teljes eljárás:                                                                                        | 100%        |
| Alaphelyzet                                                                                            | ✔ Befejezés |

15. ábra - Mentett adatállományok visszaállítása

A "Mappa" jelzésű segédgombbal ki kell választani a forrásként szolgáló korábbi mentés állományt (ZIP tömörítvény), melyből az adatállományok vissza legyenek állítva.

Az "Indul" gombbal lehet magát az eljárást végrehajtani, állapotáról a folyamatjelző sávok adnak információt. Az eljárás lefutásának a végén kijelzésre kerül a visszaállított fájlok száma.

# Mentési napló megtekintése

Ezzel funkcióval a program mentési naplóját lehet megtekinteni, mely tartalmazza az elvégzett archiválással és visszaállítással kapcsolatos információkat.

| Elérhető: Főmenü 🕨 Arcl | hiválás 🕨 Mentési | napló. |
|-------------------------|-------------------|--------|
|-------------------------|-------------------|--------|

| - | 🌡 Mentési napló megtekintése: |                       |                       |           |
|---|-------------------------------|-----------------------|-----------------------|-----------|
|   | Napló sorainak száma<br>2     |                       |                       | Befejezés |
| Ī | Dátum                         | Művelet               | Cél / Forrás állomány | <u>^</u>  |
|   | 2012.04.26.17:32:19           | Mentés készítése      | F:\Etel_backup.zip    |           |
|   | 2012.04.26.17:32:43           | Menlés visszaállítása | F:\Etel_backup.zip    | 1         |
|   |                               |                       |                       |           |
|   | <u>&lt;</u>                   |                       |                       | >         |

16. ábra - Mentési napló megtekintése

# Segítség – Program használatának leírása

Segítségként ez a leírás szolgál. Magából a programból is meg lehet hívni.

Elérhető: Főmenü ► Információ ► Segítség.

#### Frissítés

A frissítés menüpont alatt érhető el az újabb verzió keresése (letöltéssel, ha lett kiadva magasabb verzió). A frissítés keresése, letöltése csak olyan számítógépen végezhető el, mely rendelkezik valamilyen Internet eléréssel.

Elérhető: Információ ► Frissítés.

| SzIS - Alkalmazás frissítő:                                                                                                    |           |
|----------------------------------------------------------------------------------------------------|-----------|
| Frissítő állomány letöltése<br>Frissítő állomány mérete: 732394 byte.<br>Frissítő állomány letöltése: RENDBEN.<br>Frissítő állomány telepítése: RENDBEN.<br>Frissítő állomány telepítése: RENDBEN.<br>Telepítve: 1 állomány !<br>FRISSÍTÉSI MŰVELET RENDBEN LEZAJLOTT III<br>KATTINTSON A BEFEJEZÉS GOMBRA ! |           |
| Start                                                                                                    | Befejezés |

17. ábra - Program frissítése

A "Start" feliratú nyomógombbal elindítható a frissítési folyamat, az állapotáról a szöveges mezőben található részletes információk jelennek meg. A folyamat végén a Befejezés gomb hatására újra elindul a használt program, amennyiben talált újabb verziót, azt telepítette, és természetesen már ezt indítja el.

#### Névjegy – Program bemutatkozása

Ez az eljárás információt nyújt a programról, annak készítőjéről valamint a használt számítógép tulajdonságairól.

Elérhető: Információ ► Névjegy.

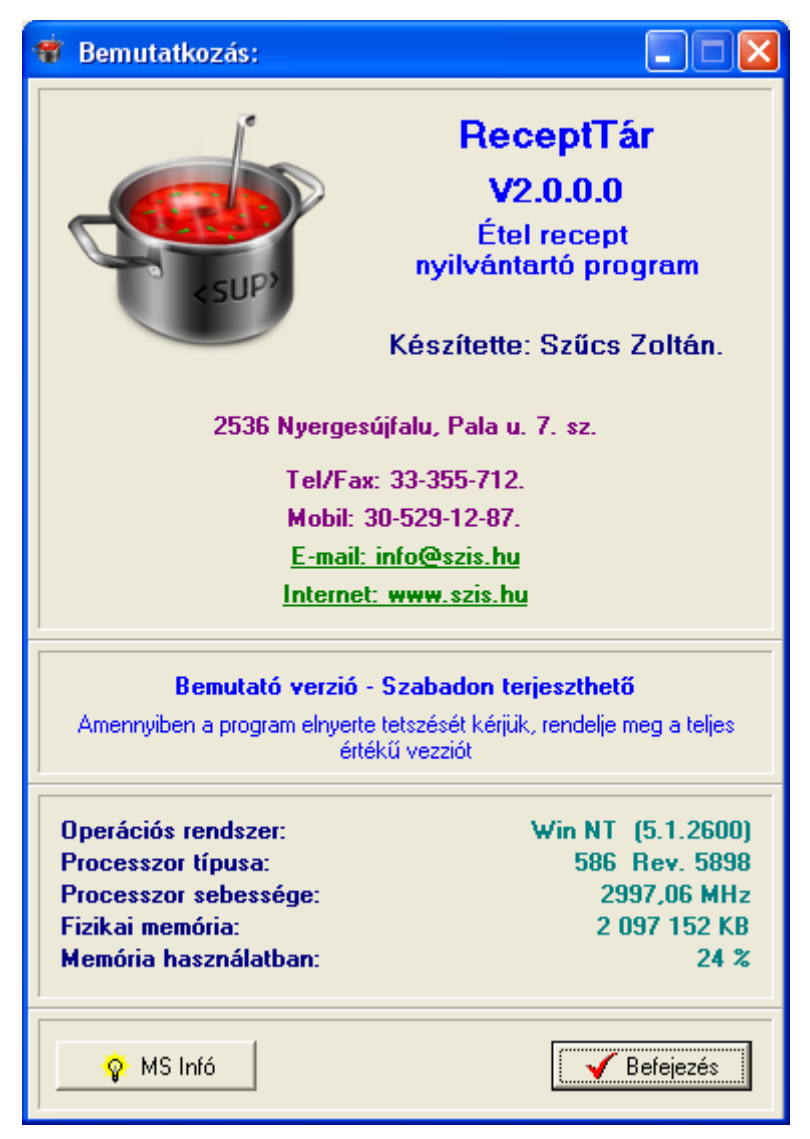

18. ábra - Program bemutatkozása

Az "MS Infó" nyomógomb által meghívható a rendszer információ szolgáltatása, amennyiben az telepítve van.